# Getting Started with First Bank International Wires

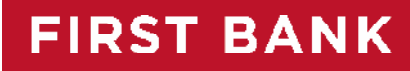

Be sure to review the wire details carefully before approving for processing. This will help lessen the chances of the wire being returned due to inaccurate information.

1. Click **Commercial>Payments**. Click **New Payment** and then choose **International Wire**. You may or may not have the other payment options listed as you see below.

| FIRST BANI                          | K        |                            |                                              |                   | Welcome back, La'Sandra Richardson |
|-------------------------------------|----------|----------------------------|----------------------------------------------|-------------------|------------------------------------|
| We offer advanced security controls | includin | g dual authorization and P | ositive Pay. Please call 866-435-7208 for mo | ore details.      | ×                                  |
| Home                                | Pa       | yments                     |                                              |                   |                                    |
| Payments and Transfers              |          | lyments                    |                                              |                   |                                    |
| Commercial                          | 1        | New Payment                |                                              | d                 | ۹. Search                          |
| Users                               |          | ACH                        | Wire                                         | Other             | 1.0.0                              |
| User Roles                          |          | ACH Collection             | Domestic Wire                                | Payment From File | + Create Template                  |
| Payments                            | 24       | Payments                   | International Wire                           |                   |                                    |
| Recipients                          |          | Payroll                    |                                              |                   | Amount Actions                     |
| Subsidiaries                        | -        | Single Payment             |                                              |                   |                                    |
| ACH Pass-Thru                       | 5        | Single Receipt             |                                              |                   | :                                  |
| Tax Payment                         | 5        | ☆ 4.3.1 Test Payments      | Payments (PPD)                               | 3                 | :                                  |

2. Choose **From Subsidiary** if applicable, **Account Number**, and **Process Date**. After choosing the process date, you are prompted with the option to set a Recurrence (optional). Choose an existing recipient from the dropdown menu by clicking the recipient name or click New Recipient to add a new recipient. If adding a new recipient, continue to step 3. If using an existing recipient, skip to step 4.

International Wire Change Type

| From Subsidiary                         | Account                                               |                  |
|-----------------------------------------|-------------------------------------------------------|------------------|
| ACME INC                                | Priority Account Nickname Test 1<br>XXXXXX1203 \$5.94 |                  |
| rocess Date 09/17/2020                  | Recurrence<br>Set schedule                            | 1                |
| Recipient/Account <ul> <li></li></ul>   | Currency<br>USD - U.S. Dollar                         | Amount<br>\$0.00 |
| La Sandra International<br>IBAN 2569875 |                                                       | ~                |
| Matched 1 recipient account(s)          |                                                       |                  |

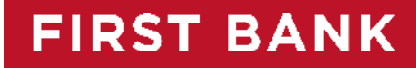

3. Fill in all fields as described below and then click Use without Save or Save Recipient depending on if you plan to use the recipient for another wire at another time. You must fill in each field marked with an \* in order to continue.

| ane Doe janedoe@gmail.com Send email notificat   ccounts (1) Account Payment Type Financial Institution (FI) Routing Number   Checking - New Wire Only N/A   International Account Type   IBAN IBAN   Financial Institution (©) Name*    Name* Country*   IAddress 1 Address 2.   Address 1 Address 2.   Address 1 Address 2.   Country Wire Routing Number   Intermediary FI (©)   Name Country   United States Image: Country   State Postal Code   Select State Postal Code   cuptry   Address 1* Address 2                                                                                                    |                                                   |  |  |
|----------------------------------------------------------------------------------------------------|---------------------------------------------------|--|--|
| counts (1)  counts (1)  counts (1)  recounts (1)  recounts (1)  recounts (1)  Payment Type Financial Institution (Fi) Name  Country  IBAN  Financial Institution (©  Name  Country  IBAN  Select Country  Intermediary FI (©  Name  Country  Vire Routing Number  Intermediary FI (©  Name  Country  Vire Routing Number  Country  Vire Routing Number  Select State  Postal Code  Select State  Postal Code  Select State  Address 1  Address 1  Address 1  Address 1  Address 1  Address 1  Address 1  Address 1  Address 1  Address 1  Address 1  Address 1  Address 1  Address 1  Address 1  Address 1  Address 1  Address 2  City  Address 1  Address 2  Address 2  Address 3  Address 2  Address 4  Address 4   | Send email notifications for template<br>payments |  |  |
| ccount Payment Type Financial Institution (FI) Routing Number   hecking - New Wire Only N/A   International Account Type IBAN   IBAN Image: Select Country * IBAN *   Address 1 Address 2 Address 3   Address 1 Address 2 Address 3   Intermediary FI (*) United States City   Name Country Wire Routing Number   Intermediary FI (*) United States City   State Postal Code City   Select State V City   State Postal Code City   State Postal Code City   State Postal Code City   State Select State City   Cipient Details Address 1 * Address 2                                                                                                    |                                                   |  |  |
| ihecking - New Wire Only Wire Only NA International Account Type IBAN Financial Institution  Financial Institution  Financial Institution  Address 1 Address 2 Address 1 Address 2 Address 3 Intermediary FI  Name Country Vire Routing Number United States I Address 1 Address 2 City Sate Postal Code Select State Postal Code Select State Address 1 Address 1* Address 2                                                                                                    |                                                   |  |  |
| International Account Type   IBAN   Financial Institution ©   Name *   Select Country *   IBAN *   Address 1   Address 2   Address 3   Intermediary FI ©   Name   Country   Wire Routing Number   United States   Address 1   Address 2   City   State   Postal Code   Select State   Cipient Details   e Recipient Name * ©                                                                                                    | :                                                 |  |  |
| IBAN   Financial Institution (*)   Name *   Country *   IBAN *   Select Country   Address 1   Address 2   Address 3   Intermediary FI (*)   Name   Country   Wire Routing Number   United States   United States   Address 1   Address 2   City   State   Postal Code   Select State   cipient Details   e Recipient Name * (*)                                                                                                    |                                                   |  |  |
| Financial Institution (*) Name * Country * IBAN * Select Country * IBAN * Address 1 Address 2 Address 3 Intermediary FI (*) Name Country Wire Routing Number United States * Country Country C |                                                   |  |  |
| Name *       Country *       IBAN *         Address 1       Address 2       Address 3         Image: Address 1       Address 2       Address 3         Intermediary FI ③       Image: Address 2       Wire Routing Number         Image: Image: Ima                                                                                                    |                                                   |  |  |
| Select Country   Address 1   Address 2   Address 3   Intermediary FI ③   Name   Country   Wire Routing Number   United States   United States   Address 1   Address 2   City   State   Postal Code   Select State   cipient Details e Recipient Name * ③ intry   Address 1 *                                                                                                    |                                                   |  |  |
| Address 1 Address 2 Address 3   Address 1 Address 2   Intermediary FI ③   Name   Country   Wire Routing Number   United States   Address 1   Address 2   City   State   Postal Code   Select State   re Recipient Name * ③   intry   Address 1 * Address 2                                                                                                    | Δ                                                 |  |  |
| Intermediary FI (a)   Name   Country   Wire Routing Number   United States   Address 1   Address 2   City   State   Postal Code   Select State                                                                                                    |                                                   |  |  |
| Intermediary FI ③   Name Country Wire Routing Number   United States ✓   Address 1 Address 2   Address 2 City   State Postal Code   Select State ✓                                                                                                    |                                                   |  |  |
| Name Country Wire Routing Number   United States    Address 1 Address 2   Address 2 City   Sate Postal Code Select State Select State Select State Address 1 Address 1 Address 1 Address 1 Address 2                                                                                                    |                                                   |  |  |
| United States     Address 1     Address 2     City     State        Postal Code     Select State     Select State     City     Select State     Postal Code     Select State     Select State     Postal Code     Select State     Postal Code     Select State     Postal Code     Select State     Postal Code     Select State     Address 1*     Address 2                                                                                                    |                                                   |  |  |
| Address 1 Address 2 City   State Postal Code   Select State V                                                                                                    |                                                   |  |  |
| State Postal Code   Select State V    cipient Details  e Recipient Name * (0)  intry  Address 1 *  Address 2                                                                                                    |                                                   |  |  |
| State Postal Code Select State Cipient Details e Recipient Name * (0) Intry Address 1 * Address 2                                                                                                    |                                                   |  |  |
| Select State                                                                                                    |                                                   |  |  |
| cipient Details e Recipient Name * ()                                                                                                    |                                                   |  |  |
| cipient Details<br>e Recipient Name * @<br>                                                                                                    |                                                   |  |  |
| cipient Details e Recipient Name * ()                                                                                                    | × ✓                                               |  |  |
| cipient Details  re Recipient Name * @  Intry Address 1 * Address 2                                                                                                    |                                                   |  |  |
| re Recipient Name * ()<br>Intry Address 1 * Address 2                                                                                                    |                                                   |  |  |
| untry Address 1 * Address 2                                                                                                    |                                                   |  |  |
| Address 1 * Address 2                                                                                                    |                                                   |  |  |
|                                                                                                    |                                                   |  |  |
| inited States                                                                                                    |                                                   |  |  |
| y* State* ZIP*                                                                                                    |                                                   |  |  |
| Select State                                                                                                    |                                                   |  |  |

## FIRST BANK

### Helpful Tips

• International Account Type: The preferred option is Account, IBAN, and SWIFT/BIC. This will ensure your wire is processed with all of the international wire details.

| RECIPIENT DETAILS                         |                 |                            |                        |                 |
|-------------------------------------------|-----------------|----------------------------|------------------------|-----------------|
| Display Name *                            | En              | ail Address                | Send email notificatio | ns for template |
| Accounts (1)                              |                 |                            |                        |                 |
| Account                                   | Payment Type    | Financial Institution (FI) | Routing Number         |                 |
| Checking - New                            | Wire Only       |                            | N/A                    | :               |
| International Accourt                     | nt Type         |                            |                        |                 |
| IBAN                                      | $\sim$          |                            |                        |                 |
| IBAN                                      |                 |                            |                        |                 |
| Account and SWIFT/<br>Account, IBAN and S | BIC<br>WIFT/BIC |                            | 104114                 |                 |
|                                           |                 | out ry -                   | IDAN "                 |                 |

- **IBAN:** The International Bank Account Number (IBAN) is a series of alphanumeric characters that uniquely identifies an account held at a bank in participating European countries. It has a maximum of 34 characters and contains the ISO country code, two check digits, a bank identifier, a branch identifier (if used) and an account number. Wire transfers sent to participating countries must include the IBAN for the beneficiary as well as the SWIFT or BIC of the beneficiary's financial institution.
- **SWIFT code:** Stands for 'Society for Worldwide Interbank Financial Communications.' Within the international transfer world, SWIFT is a universal messaging system. SWIFTs are BICs (Bank Identifier Code) connected to the S.W.I.F.T. network and either take an eleven digit or eight-digit format. A digit other than "1" will always be in the eighth position. Swift codes always follow this format:
  - Character 1-4 are alpha and refer to the bank name
  - Characters 5 and 6 are alpha and refer to the currency of the country
  - Characters 7-11 can be alpha, numeric or both to designate the bank location (main office and/or branch) Example: DEUTDEDK390 (w/branch); SINTGB2L (w/o branch)
- **BIC:** A universal telecommunication address assigned and administered by S.W.I.F.T. BICs are not connected to the S.W.I.F.T. network, however, and cannot be used in the header of a S.W.I.F.T. message. BICs either take an 11 digit or eight-digit format, with a "1" always being in the eighth position. Example: BACOARB10B7; PORAITR1
- Intermediary Bank: An intermediary bank is a bank that acts on behalf of the beneficiary bank. Payments will reach the intermediary bank before being credited to the beneficiary (the beneficiary is the person or entity who will receive the payment), which is the final destination for the transfer. Example: The client is sending a wire to Hong Kong and the wire instructions include an intermediary bank. The intermediary bank will receive the wire before it reaches Hong Kong.

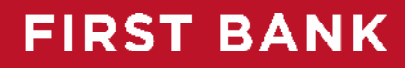

#### Sample Wire to China:

| RECIPIENT DETAILS                                |                                    |                                         |   |  |
|--------------------------------------------------|------------------------------------|-----------------------------------------|---|--|
|                                                  |                                    |                                         | Ø |  |
| Display Name<br>ane Doe International Test       | Wire Recipient Name<br>Jennifer Jo | Email Address<br>janedoe@gmail.com      |   |  |
| Address 1<br>2 CHAO YANG MEN NEI DA JIE, DONGCHE | Address 2<br>BEIJING               | Address 3                               |   |  |
| Country<br>China (People's Republic of)          |                                    |                                         |   |  |
| ACCOUNT DETAILS                                  |                                    |                                         |   |  |
| Account<br>123456789                             |                                    |                                         |   |  |
| Financial Institution                            |                                    |                                         |   |  |
| Name<br>Bank of China                            | SWIFT/BIC<br>BKCHCNBJ110           | Address 1                               |   |  |
| Address 2                                        | Address 3                          | Country<br>China (People's Republic of) |   |  |
| Purpose Of Wire 🛞                                |                                    |                                         |   |  |
|                                                  |                                    |                                         |   |  |
| OPTIONAL WIRE INFORMATION                        |                                    |                                         | ~ |  |
| Message to Beneficiary 💿                         |                                    |                                         |   |  |
|                                                  |                                    |                                         |   |  |
| Description 💿                                    |                                    |                                         |   |  |
|                                                  |                                    |                                         |   |  |
|                                                  |                                    |                                         |   |  |
|                                                  |                                    |                                         |   |  |

- 4. **Recipient Detail:** This tab will contain information about the beneficiary.
- 5. **Display Name:** This field is the name that you want displayed for ease of recognition. This name should most likely be the name of the beneficiary but can also contain other names if necessary.
- E-mail Address: This is for notifications to be sent to the beneficiary when the wire is being sent out. This should be the e-mail for the beneficiary. This field may be left blank if no e-mail is provided.
- 7. Account: Enter the account number of the beneficiary at the receiving financial institution.
- 8. **Financial Institution (FI) Refined Search:** Enter the name of the bank or the routing number and the bank details will automatically populate. This verifies the routing number and address details are accurate.
- 9. Address 1 & 2, City, State, Zip: The address field on the Recipient Detail tab is required and is for the beneficiary's physical address. PO Boxes are not allowed in this field. \*While entering the Financial Institution information this information is filled in for you.

### FIRST BANK

- 11. Intermediary: This section is if the wire instructions identify an intermediary bank for the wire. This section may be left blank if no intermediary is specified. \*An intermediary bank is a bank that acts on behalf of the beneficiary bank. Payments will reach the intermediary bank before being credited to the beneficiary.
- 12. **Next button:** this will take you to the Account-New Tab where you will enter the beneficiary account number and the receiving financial institution information.
- 13. Wire Recipient Name: Is the name that the receiving financial institution will have on file for the recipient.
- 14. **Wire Recipient Address:** The recipient address that they have on file with the receiving financial institution.
- 15. **Save Recipient button/Use Without Save:** This button cannot be clicked until the Account New tab is completed as well as the Recipient Detail tab. After filling in both tabs, you may click create recipient to save this beneficiary as a recipient for later use, or you may choose "Use Without Save" to create a wire without saving the beneficiary. Either option is acceptable.
- 16. Amount: Enter the amount of the wire into the Amount field.
- 17. **Purpose of Wire:** This field documents the reason you are sending a wire. It does not travel to the wire recipient. This is used for First Bank auditing purposes only.
- 18. **Optional Wire Information Section:** Here you can add additional information to be carried to the receiving bank.
- 19. Message to Beneficiary: Used for any additional details to be provided to the wire recipient.
- 20. Description: This field is internal to online banking and does not travel with the wire recipient.

| Purpose Of Wire 🗄 |                      |
|-------------------|----------------------|
|                   | ^                    |
| Description ()    |                      |
|                   | Cancel Draft Approve |

- 21. Verify that the recipient information and amount is correct and then choose either Draft or Approve. Draft will save the transaction to be approved in a later step (use if on dual approval). Approve will send the wire immediately for processing.
- 22. If the account is set up for Dual Approval, a second approval is required after it is drafted. The Approver will log in and click **Services>Activity Center**. Click the icon, and then click **Approve**.

23. If your security settings require a Secure Access Code (SAC) to approve the transaction, the following options will appear. Choose the phone number you would like to send the code to and then enter the code received and click Authorize.

| Credit Cards and Rewards >                                                          | Search transa                                                                                                    | ctions                                          |                                  |                                              |                                                       | ☆ 弓                   | * =    |
|-------------------------------------------------------------------------------------|----------------------------------------------------------------------------------------------------|-------------------------------------------------|----------------------------------|----------------------------------------------|-------------------------------------------------------|-----------------------|--------|
| $\equiv$ Statements and Notices $$                                                  |                                                                                                    |                                                 |                                  |                                              |                                                       | ~ -                   |        |
| Services                                                                            | Created date -                                                                                                    | Status                                          | Approvals                        | Transaction Type -                           | Account -                                             | Amount -              |        |
| Activity Center                                                                     | 3/29/2020                                                                                                    | Drafted                                         | 0 of 1                           | Domestic Wire - Tracking ID:<br>4384427      | Priority Account Nickame<br>XXXXXXX1203               | \$1.00 Act            | tons 📜 |
| Change My Acct Address                                                              | 3/29/2020                                                                                                    | Authorized                                      | 1 of 1                           | Domestic Wire - Tracking ID:<br>4384418      | Priority Account Nickame                              | Toggle Deta           | ails   |
| Place A Stop Payment                                                                | 3/28/2020                                                                                                    | Authorized                                      | 1 of 1                           | ACH Batch - Tracking ID:<br>4383413          | Priority Account Nickame                              | Approve               | -      |
| Account Preferences                                                                 | 3/28/2020                                                                                                    | Drafted                                         | 0 of 1                           | Payroll - Tracking ID: 4383407               | Priority Account Nickame                              | Сору                  | _      |
| Security Preferences                                                                | 3/28/2020                                                                                                    | Authorized                                      | 1 of 1                           | Pavroll - Tracking ID: 4383399               | Priority Account Nickame                              | Print Detail          | s      |
| Secure Acco<br>A secure access code is required<br>delivery method to<br>Phon<br>SP | i<br>cess Code F<br>d to authorize this tran<br>to receive your secure<br>ne to : (000) X00-X998<br>MS : (000) X00-X998 | Required<br>Isaction. Please st<br>access code: | X                                | Enter you<br>Enter the code th<br>Enter code | ir Secure Access<br>at has been sent via sms to (xxx) | 5 Code<br>) XXX-X998. |        |
|                                                                                     |                                                                                                    | Tr<br>Transaction ID:<br>Total Amount<br>Close  | ansacti<br>: 4384438<br>: \$1.00 | on Approved                                  | ×                                                     |                       |        |

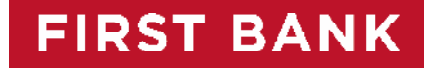